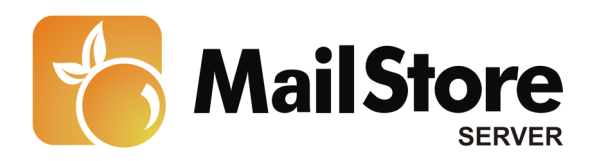

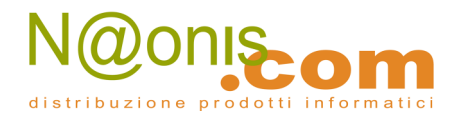

# Archiviare email da Kerio Connect

**Nota:** Questo tutorial si riferisce specificamente all'archiviazione da Kerio Connect (ex Kerio MailServer). Si dà come presupposto che il lettore abbia già installato MailStore Server o la sua versione trial e possieda una conoscenza di base del programma. Per maggiori informazioni si rimanda al Manuale o alla Quick Start Guide.

MailStore Server offre diversi modi per archiviare i messaggi di un server Kerio Connect, che verranno descritti qui di seguito. Se ci sono dei subbi su quale sia il miglior metodo di archiviazione per la vostra azienda, vedere il capitolo Scegliere la giusta strategia di archiviazione.

### Contenuti

- 1 Sincronizzare gli utenti
- 2 Archiviare singole caselle
- 3 Archiviare caselle multiple in un solo passaggio
- 4 Archiviare direttamente i messaggi in entrata e uscita
  - 4.1 Step 1: Impostare una casella di archiviazione per Kerio Connect
  - 4.2 Step 2: Cancellare in modo definitivo i messaggi archiviati con successo
  - 4.3 Step 3: Configurare MailStore Server

# Sincronizzare gli utenti

In aggiunta ai database utente interni, Kerio Connect può anche usare servizi LDAP directory come Active Directory per gestire e autenticare gli utenti. Dal momento che MailStore Server supporta Active Directory e altri servizi LDAP directory (per es. OpenLDAP), si consiglia di impostare la sincronizzazione anche in MailStore. Ulteriori informazioni sulla sincronizzazione utenti sono disponibili al capitolo Active Directory Integration del manuale di MailStore.

**Nota:** Quando si esegue il batch-archiving di caselle IMAP MailStore Server crea automaticamente degli utenti non esistenti. Il tipo di autenticazione di questi utenti sarà settato a *MailStore-integrated*.

# Archiviare singole caselle

Per l'archiviazione di singole caselle, Kerio Connect si comporta come gli altri email server. Si prega di fare riferimento al capitolo *Archiving Server Mailboxes* nel manuale MailStore Server.

**Suggerimento:** Se MailStore Server è configurato per la cancellazione automatica dei messaggi correttamente archiviati e si vuole evitare che Kerio li sposti nella cartella "Deleted Items", seguire le istruzioni Cancellare in modo definitivo messaggi archiviati con successo nella sezione Archiviare direttamente i messaggi in entrata e uscita di questo documento.

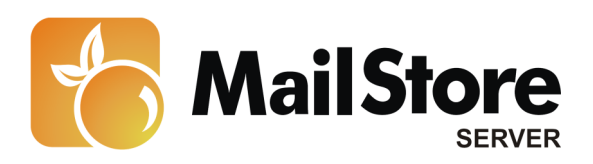

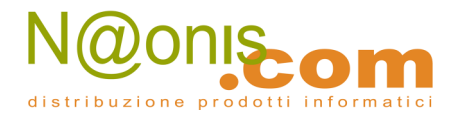

## Archiviare caselle multiple in un solo passaggio

Per l'archiviazione di caselle multiple, Kerio Connect si comporta come gli altri email server. Si prega di fare riferimento al capitolo Batch Archiving di caselle IMAP nel manuale MailStore.

**Suggerimento:** Se MailStore Server è configurato per la cancellazione automatica dei messaggi correttamente archiviati e si vuole evitare che Kerio li sposti nella cartella "Deleted Items", seguire le istruzioni Cancellare in modo definitivo le email archiviate con successo nella sezione Archiviare direttamente i messaggi in entrata e uscita di questo documento.

# Archiviare direttamente i messaggi in entrata e in uscita

Kerio Connect offre un'opzione che invia in modo semplice tutte le email a una casella di archiviazione specifica di Kerio Connect. MailStore Server archivia questa casella con una task di archiviazione del tipo Archiviare caselle multiple IMAP e POP3 Multidrop Mailboxes.

Passo 1: Impostare una casella di archiviazione per Kerio Connect

- Cliccare su Configuration e poi su Archiving and Backup
- Aprire il tab Archiving

2

- Mettere il segno di spunta su Enable email archiving
- Mettere il segno di spunta *Archive to the remote email address* e inserire l'indirizzo email della casella di archiviazione (per es. *mailstore@mydomain.tld*).
- Selezionare tutte le quattro opzioni sotto Archive:
  - Local messages
  - Incoming messages
  - Outgoing messages
  - Relayed messages

| 🖉 W2K3DLdLint - Kerio Connect Admin                                                                                                    | nistration - Windows Internet Explorer                                                                                                    | X                                      |
|----------------------------------------------------------------------------------------------------|----------------------------------------------------------------------------------------------------|----------------------------------------|
| 🕒 🕒 💌 💹 http://locahost:4040/ad                                                                                                    | dnin/ 💌 💀 🗶 🦉 Live Sr                                                                                                    | sarch 🖉 🖌                              |
| 🔆 Favoriten 😥 W2K3DE.d.int - Kerio C                                                                                                    | Connect Administration 🦄 🔹 🖸 🗸                                                                                                    | 🍙 = Sejte = Sigherheit = Extyras = 🔞 = |
| Mailing Lists                                                                                                    | Archiving and Backup                                                                                                    | 🖷 🥥 Leasut                             |
| Configuration Configuration C | Archiving       Badup                                                                                                    |                                        |
| Archiving and Backup     Belwary     So. Certificates     Advanced Options     Definitions     Definitions     Definitions     Definitions     Definitions     Definitions     Definitions     Definitions     Definitions     Definitions     Definitions     Definitions     Definitions                                                                                                    | Iffi Compress eld archive faidens  Archive  C. Local messages (scal sender, local recipient)  C. Incoming messages (remote sender, local recipient)  C. Outgoing messages (remote sender, remote recipient)  C. Relayed messages (remote sender, remote recipient)  C. Options  Options                                                                                                    |                                        |
| Config<br>Debug<br>Error<br>Moli<br>Operations<br>Socurity<br>Sosm<br>Warning                                                                                                    | Archive messages before applying the content filter check (viruses and spams will be stored intact in the stored intact in the sto | he archive folders)                    |
| 🤹 Start 🔄 🏉 🌈 W2K3DL                                                                                                    | diant - Kerio                                                                                                    | 💽 🔜 🗞 🛃 11:52                          |

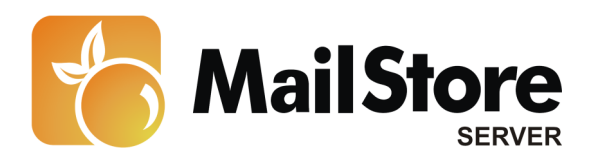

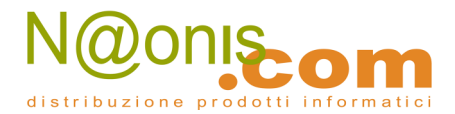

### Passo 2: Cancellare in modo definitivo i messaggi archiviati con successo

Di default Kerio Connect sposta tutti i messaggi cancellati attraverso l'IMAP nella cartella *Deleted Items*. Come risultato, vengono spostati qui anche tutti i messaggi che sono stati archiviati con successo e poi cancellati da MailStore. Per disattivare questa funzione ed eliminare in modo permanente dalla cartella di archiviazione tutti i messaggi archiviati, bisogna seguire i seguenti passi:

- Aprire la Webmail di Kerio Connect in un browser qualsiasi
- Loggarsi come utente della casella di archiviazione
- Cliccare su User settings
- Aprire il tab General
- Mettere il segno di spunta su Delete messages permanently (don't move them to the Deleted Items folder)

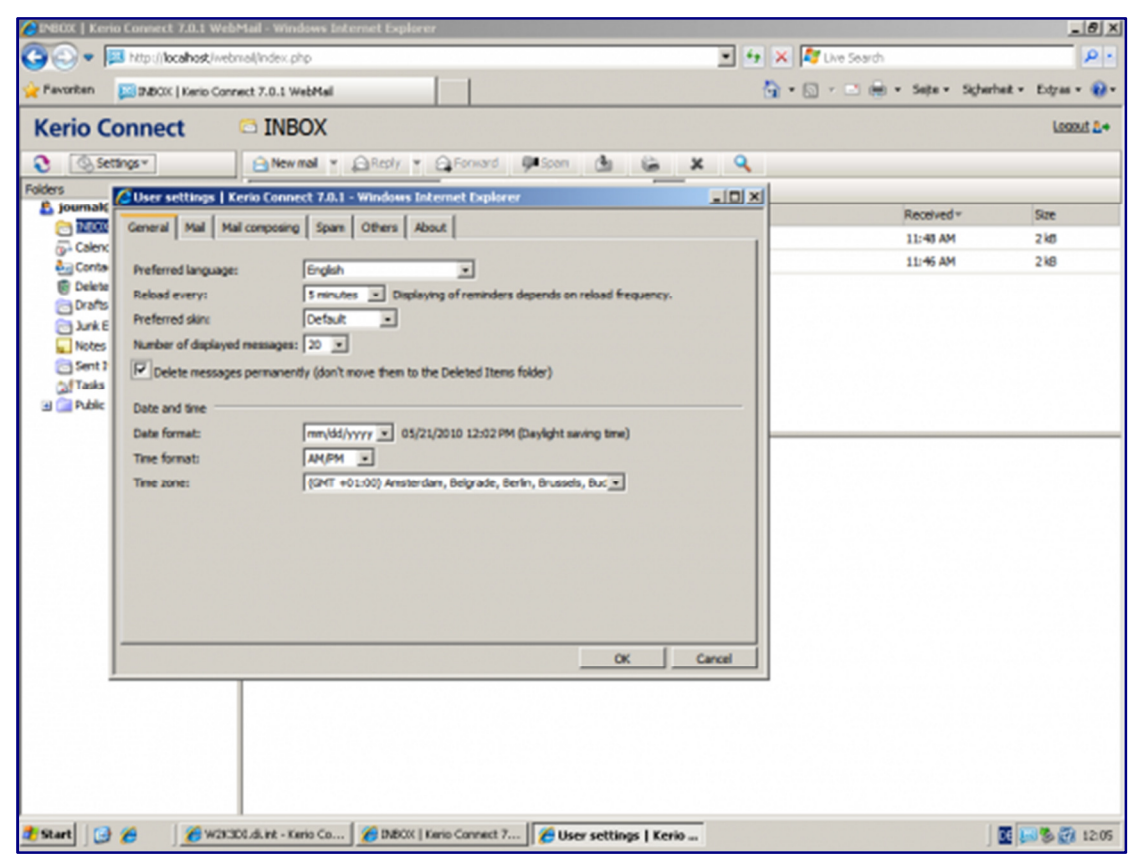

#### Passo 3: Configurare MailStore Server

Configurare MailStore Server per archiviare la cartella di archiviazione di Kerio Connect ad intervalli regolari (per es. ogni giorno alle 23:00) usando una task di archiviazione del tipo Archiviare caselle multiple IMAP e POP3.

Dopo l'archiviazione, i messaggi si possono – e si dovrebbero – cancellare dalla cartella di archiviazione di Kerio Connect in modo automatico tramite MailStore Server. La task di archiviazione relativa può essere configurata di conseguenza.